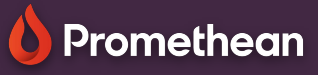

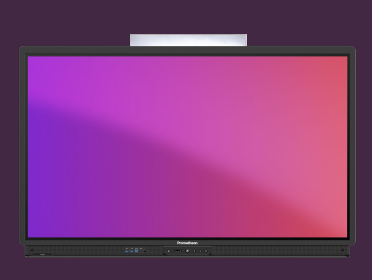

## RETOUR TACTILE EN PARTAGE D'ÉCRAN

Découvrez comment activer le retour tactile pour contrôler les touches sur les appareils Windows et Mac via Partage d'écran.

## **Retour tactile**

L'application Screen Share de Promethean prend en charge le retour tactile sur les appareils Windows et Mac connectés, vous permettant de naviguer et d'interagir avec ces appareils directement depuis l'ActivPanel en temps réel.

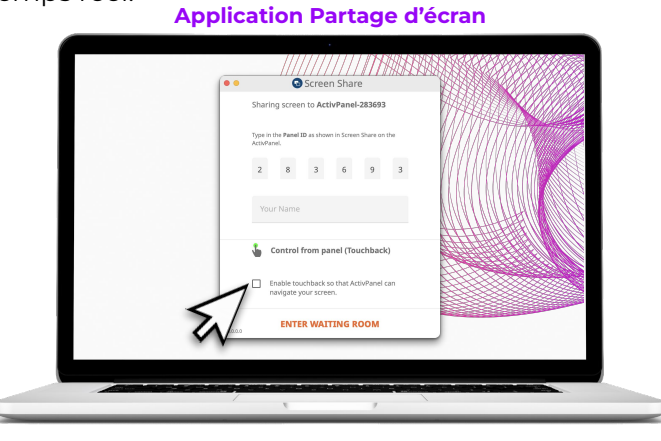

Lorsque vous utilisez l'application Promethean Partage d' écran, cliquez sur l'option Activer le retour tactile pour activer/désactiver le retour tactile de votre appareil.

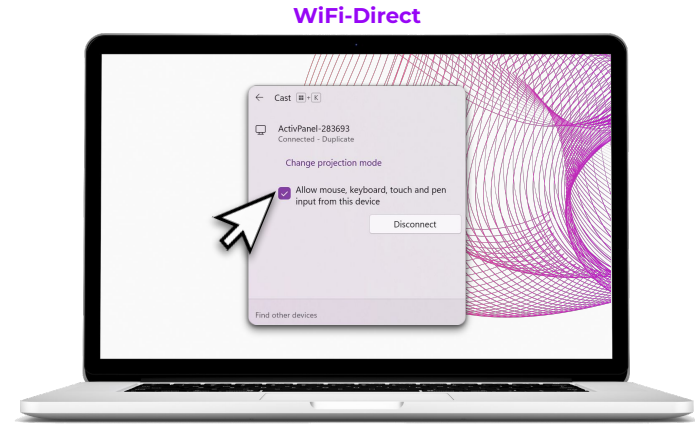

Lorsque vous vous connectez en WiFi direct, cliquez sur l'entrée Autoriser la souris, le clavier, le toucher et le stylet de cet appareil pour activer/désactiver le retour tactile pour votre appareil.

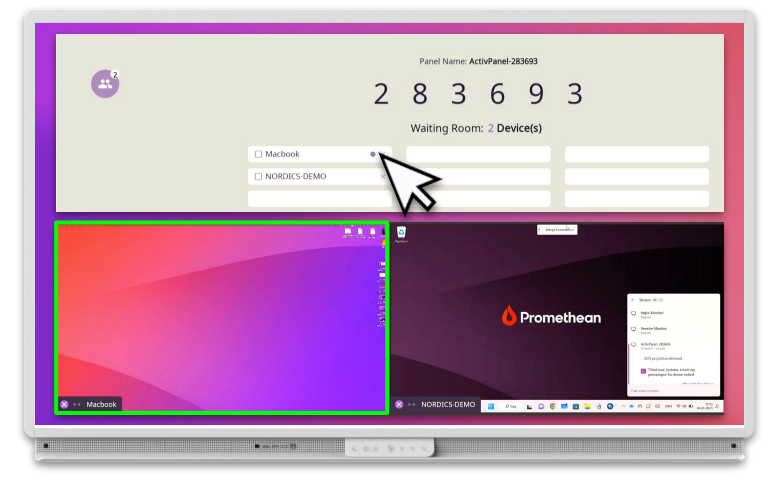

Dans la salle d'attente, un point violet 🔵 à côté du nom de l'appareil indique que le touchback est activé.

Lorsque l'écran est en mode partage, il est également encadré en vert.